## Saludos

Ud Recibe este correo electrónico porque las Escuelas Públicas del Condado de Harford se han asociado con FEV Tutor para brindarle tutoría GRATUITA, en vivo, UNO A UNO para ayudarlo con su aprendizaje. ¡Siguelos pasos a continuación para ver cómo puedes comenzar y aprender más sobre FEV Tutor!

Para iniciar sesión en FEV Tutor, haga clic en la aplicación FEV Tutor en su panel de control CLEVER.

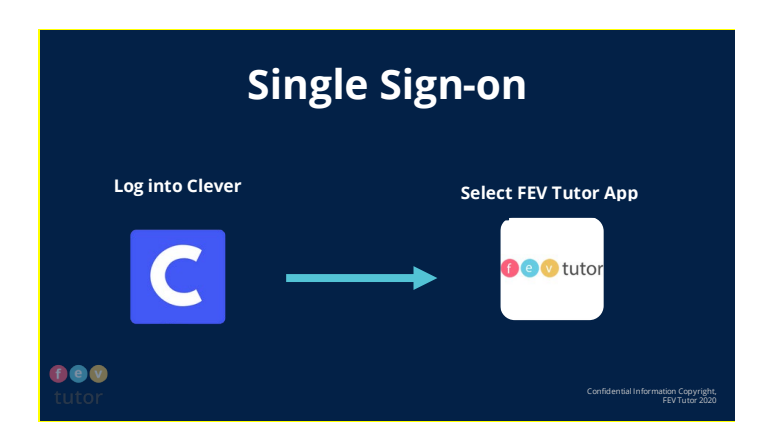

## Para recibir ayuda con la tarea a pedido (esto es para cuando está trabajando en su HW y se queda atascado y necesita ayuda):

- 1. Dirígete a tu aplicación FEV Tutor enla palanca C.
  - a. \*Para acceder a Clever, debe ir a Canvas, seleccionar el icono de ayuda que se muestra como un signo de interrogación e iniciar sesión en su cuenta de HCPS. Busque FEV Tutor en Clever y seleccione el icono FEV.
- 2. Haga clic en "¡Solicitar una *sesión bajo demanda!* " en el panel.
- 3. Complete las preguntas y haga clic en ENVIAR para conectarse con un tutor.

| On-Demand Support |                                                                                                    |                        |                                            |                                  |                         |                   |        |          |                   |
|-------------------|----------------------------------------------------------------------------------------------------|------------------------|--------------------------------------------|----------------------------------|-------------------------|-------------------|--------|----------|-------------------|
|                   | () ⓒ ⓒ tuto<br>Mome<br>숫 On Demand Session                                                                  | r<br>On Demand Session | G Select L                                 | ©<br>anguage   ▼<br>Request an 0 | Welcome Jason Brow      | vn   Thursday Dec |        | VM (EST) |                   |
|                   | Session History  TMy Journey  My Progress Report  Sudent Forum                                              |                        | Subject : *<br>Course : *<br>File Upload : | Math                             |                         |                   | v<br>v |          |                   |
|                   | WWEA Map Testing     Pre & Post Test     Assignments     My Account & Profile     My Learning Plan     Weak |                        | Question : *                               | How do I find                    | sin, cos, and tan of an | + Browse & Up     | Rest   |          |                   |
|                   | <u>()</u> жер                                                                                               |                        |                                            | ,                                |                         | SUCHER            | No.4   |          | hation Copyright, |

Para recibir sesiones semanales de tutoría programadas (esto es cuando puede tener dificultades en matemáticas, ciencias, estudios sociales o inglés / artes del lenguaje y desea ayuda semanal):

- 1. Dirígete a tu aplicación FEV Tutor enla palanca C.
  - a. \*Para acceder a Clever debe ir a Canvas, seleccionar el icono de "ayuda" que se muestra como un signo de interrogación e iniciar sesión en su cuenta de HCPS.
     Busque FEV Tutor en Clever y seleccione el icono FEV.
- 2. Paso 2: Programe una sesión de tutoría <u>Aprende cómo aquí</u>
- 3. Paso 3: Seleccione el botón rojo parpadeante "Su sesión ha comenzado, ¡Únase ahora!" a la hora programada.

## ¿Interesado en aprender más sobre FEV Tutor?

## Introducción a FEV Tutor

Echa un vistazo a nuestra página de preguntas frecuentes: <u>https://fevtutor.helpsite.com/</u>

Gracias